# Moodle pradžia

Asta Fjellbirkeland

## Prisijungimas prie aplinkos

https://bilngimn.vma.lm.lt/

Jei pamiršote savo vardą ir slaptažodį, prašykite sistemos priminti. Tai gali užtrukti ilgai. Geriau nepamiršti.

Dėl pagalbos kreipkitės pas Astą F. Dangyrą J. Ir Aldoną T.

## Patikrinkite ar visi kursai pas jus yra

Jei reikia kursus keisti, kreipkitės pas administratorių (Asta F.).

Būtinai tiksliai surašykite kokie kursai pas jus turi būti. Prisiminkite, kad administratorius gali nežinoti to, ką jūs žinote.

Nerašykite. Keisti Ic į II a klasę.

Pvz.

Rašykite. Mano kursai yra Anglų kalba Ic kl. (AF), Rusų kalba Ic kl. (AF), ir t. t.

Problema. Nematau Anglų kalba Ic kl. (AF) kursų.

# Dalyvių įtraukimas į kursą

| ≡ 🚡 Amptility<br>Some Stillitere glennetjje Jono Billiūr | io gimnazijos VMA 🧠 🚠 🕼 Lietuvių (lt) 🕶               |
|----------------------------------------------------------|-------------------------------------------------------|
| Informacinės<br>technologijos I kl. (AF)                 |                                                       |
| Talyviai                                                 |                                                       |
| Pasiekimai                                               | Informacinės technolog                                |
| ☑ Kompetencijos                                          | Pagrindinis / Mano kursai / Informacinės technologijo |
| 🎟 Įverčiai                                               |                                                       |
| 🗅 Bendra                                                 | Skelbimai                                             |
| 🗅 Tema 1                                                 | Informacinės te                                       |
| 🗅 Tema 2                                                 | Tema 1                                                |
| 🗅 Tema 3                                                 | Dalyviai                                              |
| 🗅 Tema 4                                                 | Tema 2                                                |
|                                                          | avestice raktazodi ar pasirinkite nitr                |

- Spaudžiame ant kurso pavadinimo
- Pasirenkame meniu "Dalyviai"
- Dešinėje pusėje spragtelime mygtuką "Įregistruoti naudotojus"

| 1000 Look                      |               |              | Phillipping and |               |                         |
|--------------------------------|---------------|--------------|-----------------|---------------|-------------------------|
|                                |               |              |                 |               | ð.                      |
| Dalyviai                       |               |              |                 |               |                         |
| Filtrai netaikomi              |               |              |                 |               | Įregistruoti naudotojus |
| Iveskite raktažodi ar pasirink | ite filtra 🔻  |              |                 |               |                         |
| Dalyviu skaičius: 1            |               |              |                 |               |                         |
|                                |               |              | e é T U U       | ũ v w v v 7 ž |                         |
| Vardas Viskas A A B C          | C D E E E F G | HITIKIMNOPQK | 5 5 1 0 V       | V V N A 1 2 2 |                         |

# Pasirenkame junginius – klases kurias registruojame į šį kursą ir priskiriame vaidmenį "Besimokantysis"

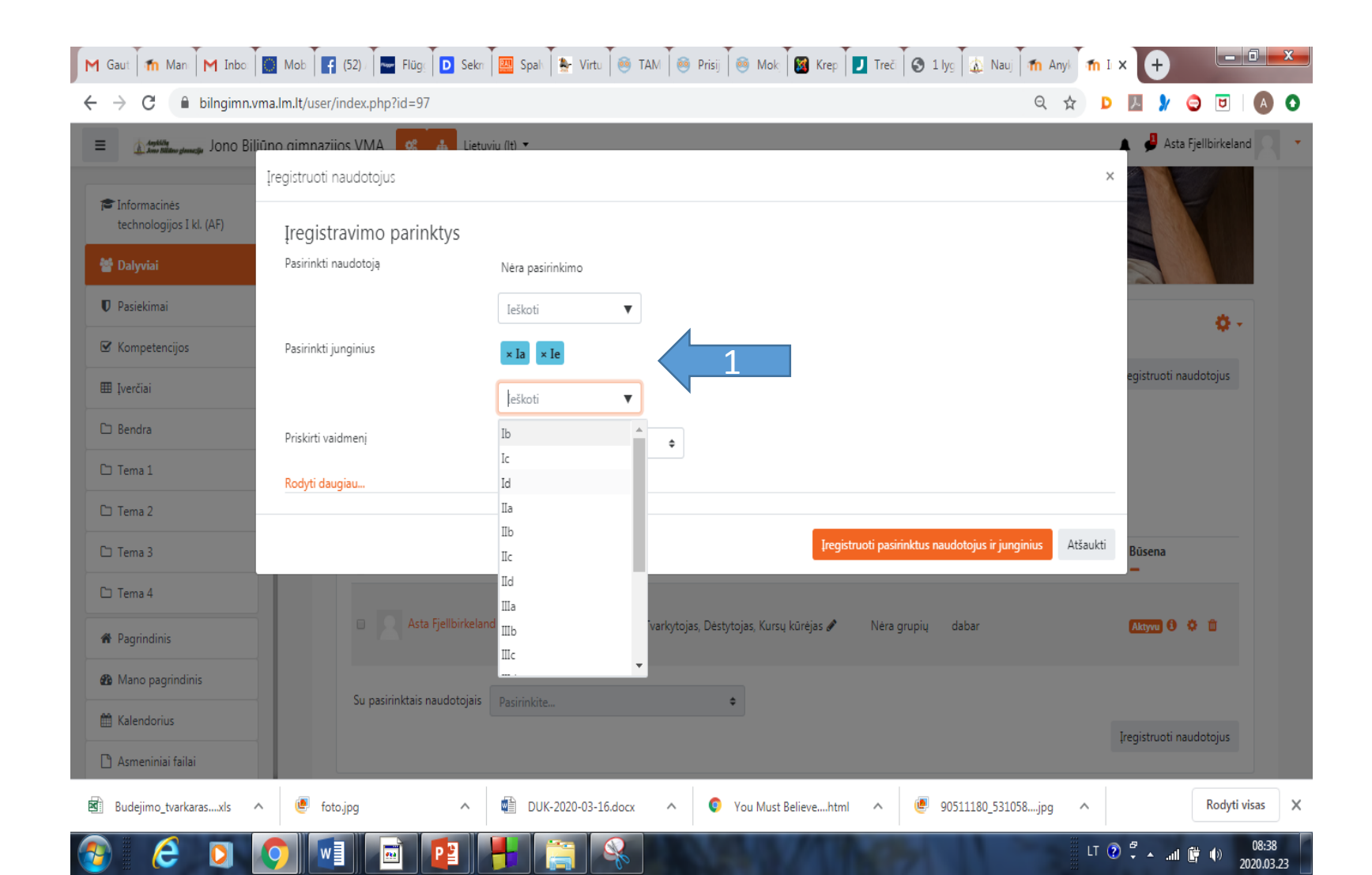

#### Spustelėję "Rodyti daugiau…" galite pasirinkti įregistravimo trukmę

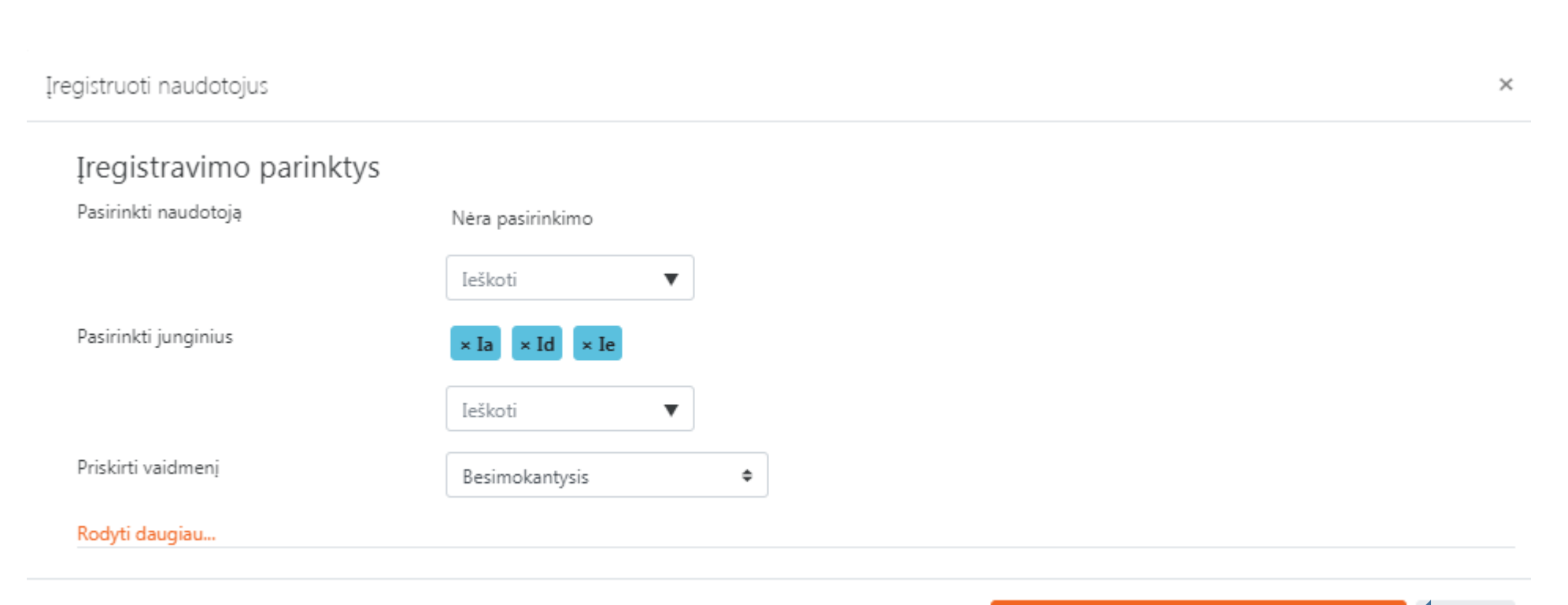

Iregistruoti pasirinktus naudotojus ir junginius

Jei dirbate su grupėmis,

- Galite priskirti viso junginio dalyvius ir nereikalingus pašalinti
- Galite įvesti dalyvius rankiniu būdu po vieną nenaudojant junginių

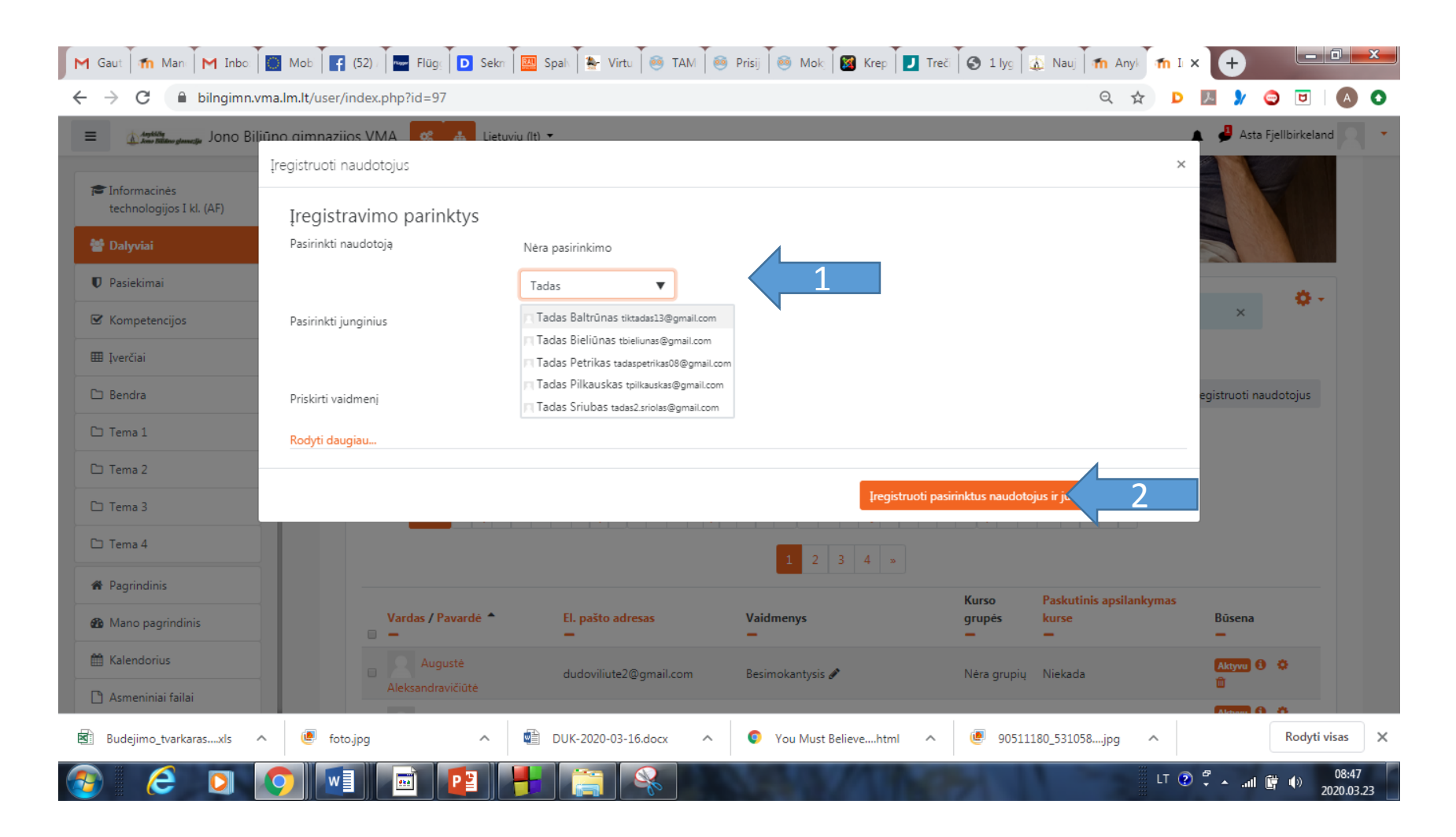

## Bus tęsinys...